# How to acquire images in HALCON with an IDS GigE Vision camera

This application note shows how to acquire images with an IDS GigE Vision camera and the HALCON machine vision software. Because the HALCON installation brings its own GigE Vision compliant transport layer, it is not necessary using additional manufacturer specific software. Nevertheless, there are some advantages using the IDS Vision Suite with IDS GigE Vision cameras which the application note will mention.

# Install HALCON development environment

Ensure that the HALCON machine vision development environment is installed completely on your system. You can download the newest release versions here: <u>http://www.mvtec.com/login/?referer=download%2Fhalcon%2F</u>

Consider that this software is not for free. Therefore, at least a valid evaluation license is required to run the software. To get such a license, please contact the IDS Support or MVTec.

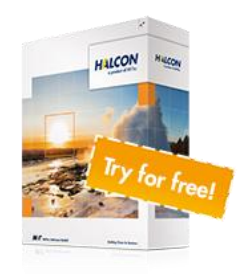

# Camera connection via HDevelop image acquisition assistant

Start HDevelop and use the image acquisition assistant to open a connected IDS GigE Vision camera.

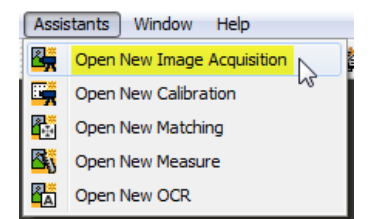

# Figure 1: Open the HALCON image acquisition assistant

In the 'Source' tab HALCON gives you the choice to connect cameras with different interfaces. When pressing 'Auto-detect Interfaces' (see Figure 2, No. 1) HALCON probes and lists only those interfaces in the dropdown list that correspond to your connected camera.

| HA                                                   | Image Acq      | uisition : Imag  | e Acquisition | 01               | -    |        |  |
|------------------------------------------------------|----------------|------------------|---------------|------------------|------|--------|--|
| File Acquisition Code Generation Help                |                |                  |               |                  |      |        |  |
| 🖻 🔒                                                  | 1 🖓 🖓          | <del>r (</del> ) |               |                  |      |        |  |
| Source                                               | Connection     | Parameters       | Inspect       | Code Generat     | ion  |        |  |
| Image Acquisition Interface                          |                |                  |               |                  |      |        |  |
|                                                      | Auto-detect Ir | terfaces         | GigEV         | ision            |      | -      |  |
| Image File(s)     Image File(s)     GigEVision     C |                |                  |               |                  |      |        |  |
|                                                      | Select File(s) |                  |               | Select Directory |      |        |  |
|                                                      |                |                  |               |                  |      |        |  |
| -                                                    |                |                  |               |                  | 1215 | 2.1 ms |  |

Figure 2: Choose the acquisition interface

© 2017 IDS Imaging Development Systems GmbH

The HALCON installation includes an own GigE Vision interface library. (see Figure 2, No. 2) Using this HALCON GenTL (GenICam Tranport Layer), it's not necessary to install any specific camera manufacturer software.

### **Camera IP configuration**

If your camera has no valid or compatible IP configuration to connect the camera, HDevelop suggests to force an IP address with the according standard GenTL command 'ForceIP' to be able to use the camera for further operations.

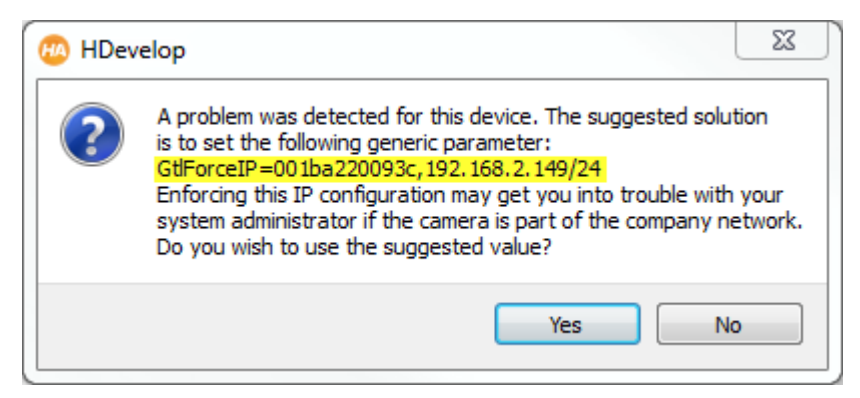

#### Figure 3: HDevelop suggest to force a valid IP configuration

Note, that forcing a cameras IP address is only volatile and not a static IP configuration. You are able to give the camera a valid IP configuration after connecting the camera with according GenAPI Parameter 'GevPersistentIPAddress' with HALCON operator 'set\_framegrabber\_param'.

A detailed documentation of the HALCON Image Acquisition Interface for GigE Vision compliant cameras can be found under the following link:

http://www.mvtec.com/products/halcon/interfaces/documentation/view/1302-standard-13-mvtecdoc-gigevision/

# Open the IDS GigE Vision camera

With the 'Connection' tab you can choose a connected IDS camera. The device is represented with an ID which is composed of cameras MAC address and its device name (see Figure 4, No.2).

| HA                                                            | Image Acquisition : Image Acquisition 01            | □ × |  |  |  |  |  |
|---------------------------------------------------------------|-----------------------------------------------------|-----|--|--|--|--|--|
| File Acquisition Code Generation Help                         |                                                     |     |  |  |  |  |  |
| d 🔁 🔁                                                         |                                                     |     |  |  |  |  |  |
| Source Conr                                                   | Source Connection arameters Inspect Code Generation |     |  |  |  |  |  |
| Interface Library hAcqGigEVision.dll (Rev. 6.6 (gtl 1.0.7.0)) |                                                     |     |  |  |  |  |  |
| <u>D</u> evice                                                | * 001ba220093c_IDS_GV528xCPC 2  Port 0              | -   |  |  |  |  |  |
| Camera File                                                   | default                                             | •   |  |  |  |  |  |
|                                                               | Trjgger Select                                      |     |  |  |  |  |  |
| Resolution                                                    | X Default   Y Default  Color Space default          | •   |  |  |  |  |  |
| <u>F</u> ield                                                 | default v Bit Depth -1                              | -   |  |  |  |  |  |
| Generic GtlForceIP=001ba220093c, 192.168.2.149/24             |                                                     |     |  |  |  |  |  |
| Connect 3 Snap Live Detect Reset All                          |                                                     |     |  |  |  |  |  |
| Connecting to: GigEVision 0 0.0 ms                            |                                                     |     |  |  |  |  |  |

Figure 4: Connection assistant to choose a camera device

© 2017 IDS Imaging Development Systems GmbH

The device may be reported as misconfigured. In this case, the device icon will show this symbol: F If you select such a device, the assistant may suggest a generic parameter that potentially resolves the misconfiguration. (for example by using the 'GtlForceIP' parameter).

With pressing 'Connect', the camera will be opened. Then you are able to set additional camera parameter in the 'Parameters' tab or see a 'Live' preview of the camera.

#### Generate HALCON script to acquire images

With the 'Code Generation' tab you can generate HALCON script code for using the camera with chosen parameters in HDevelop for your machine vision project.

| HA Ir                                                | nage Acquisition : Image Acqui | sition 01       |           | _ 🗆        | ×    |  |  |
|------------------------------------------------------|--------------------------------|-----------------|-----------|------------|------|--|--|
| File Acquisition Code Generation Help                |                                |                 |           |            |      |  |  |
|                                                      | P 📾 🕂 😯                        |                 |           |            |      |  |  |
| Source Connection Parameters Inspect Code Generation |                                |                 |           |            |      |  |  |
| Acquisition                                          |                                |                 |           |            |      |  |  |
| Control Flow                                         | Acquire Images in Loop 🔹       |                 | Ins       | ert Code   |      |  |  |
| Acquisition Mode                                     | Asynchronous Acquisition 🔻     | Auto Disconnect |           |            |      |  |  |
| Variable Names                                       |                                |                 |           | isert cour |      |  |  |
| Connection Handle                                    | AcqHandle                      | Loop Counter    | Index     |            |      |  |  |
| Image Object                                         | Image Image Files              |                 | ImageFile | S          |      |  |  |
| Code Preview                                         |                                |                 |           |            |      |  |  |
|                                                      |                                |                 |           |            |      |  |  |
|                                                      |                                |                 |           |            |      |  |  |
|                                                      |                                |                 |           |            |      |  |  |
|                                                      |                                |                 |           |            |      |  |  |
|                                                      |                                |                 |           | 3 753.     | 5 ms |  |  |

#### Figure 5: Generate HALCON code for acquiring images

Generated HALCON code can look like this:

| æ | Program Window - main* () - Main Thread: 2040                                                                                                    | _ 🗆 🗙             |
|---|----------------------------------------------------------------------------------------------------|-------------------|
| 4 |                                                                                                    | • 🛅 🛃 🖊 🛃 🍕       |
| ſ | <pre>1 * Tamage Acquisition 01: Code generated by Image Acquisition 01 2 * Image Acquisition 01: Attention: The initialization may fail in case parameters need to 3 * Image Acquisition 01: be set in a specific order (e.g., image resolution vs. offset). 4 jopen_framegrabber ('GigEVision', 0, 0, 0, 0, 0, 0, 'default', -1, 'default', 'GilForceIP=001ba220093c,192.168.2.144/24', 'false', 'default', '001ba220093c_IDS_GV528xCPC', 5 jorbs_image_start (Acquisation)</pre> | 0, -1, AcqHandle) |
|   | 6 while (true)<br>7 grab_image_async (Image, AcqHandle, -1)<br>8 "Image Acquisition 01: Do something<br>9 endwhile<br>10 close_framegrabber (AcqHandle)                                                                                                    |                   |

Figure 6: Generated camera acquisition code

#### Tip

Another way setting a **static IP configuration** for IDS cameras is to use the tools included in the IDS Vision Suite, which provides you a complete software support to put your vision camera in operation quickly and easily. The IDS Vision Suite can be downloaded for free: <u>https://en.ids-imaging.com/download-vision-win64.html</u>

© 2017 IDS Imaging Development Systems GmbH

When the camera device has a preconfigured IP configuration HALCON doesn't show a misconfigured camera and you do not have to force a valid IP address each time opening the camera.

With the IDS Vision Suite also the **IDS GenTL** will be installed. To use the camera with this additional transport layer you can choose the HALCON 'GenICamTL' interface (see Figure 7, No. 1).

| HA)                                   | Image A                     | cquisition : Imag | e Acquisition | 01                                                   | _ 🗆     | ×    |  |  |
|---------------------------------------|-----------------------------|-------------------|---------------|------------------------------------------------------|---------|------|--|--|
| File Acguisition Code Generation Help |                             |                   |               |                                                      |         |      |  |  |
| 🗁 📙                                   | ,# 루 🞯                      | 1 🕂 😯             |               |                                                      |         |      |  |  |
| Source                                | Connection                  | Parameters        | Inspect       | Code Generation                                      |         |      |  |  |
| Image                                 | Image Acquisition Interface |                   |               |                                                      |         |      |  |  |
|                                       | Auto-detect                 | Interfaces        | GigEV         | GigEVision                                           |         |      |  |  |
| Image Eile(s)                         |                             |                   |               | DirectFile DirectShow File GenICamTL GigEVision UEve |         |      |  |  |
| Select File(s)                        |                             |                   |               | Select Directory                                     |         |      |  |  |
|                                       |                             |                   |               |                                                      |         |      |  |  |
|                                       |                             |                   |               |                                                      | 1 5116. | 3 ms |  |  |

#### Figure 7: HALCON has also a GenICam interface for external transport layers

By using the IDS GenTL you have an optimized image data transfer and the full IDS camera and software support with your application.

#### Author

Heiko Seitz, Technical writer

#### Contact

IDS Imaging Development Systems GmbH Dimbacher Str. 6-8 74182 Obersulm Germany

Phone:+49 7134 96196-0Email:marketing@ids-imaging.comWeb:www.ids-imaging.com

© 2017 IDS Imaging Development Systems GmbH

#### More TechTips and Application Notes can be found on our website.

© 2017 IDS Imaging Development Systems GmbH